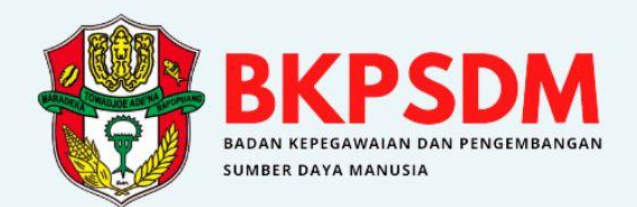

# BUKU PETUNJUK PEMBERHENTIAN SIPASTI-ASN

# DAFTAR ISI

| DAF | DAFTAR ISI i                     |                                     |   |  |  |  |  |  |  |
|-----|----------------------------------|-------------------------------------|---|--|--|--|--|--|--|
| Ι.  | Maksud dan Tujuan1               |                                     |   |  |  |  |  |  |  |
| н.  | I. Tatacara Penggunaan Aplikasi1 |                                     |   |  |  |  |  |  |  |
| 1   | Akse                             | es Aplikasi SIPASTI-ASN             | 1 |  |  |  |  |  |  |
| 2   | . Laya                           | nan Pemberhentian                   | 1 |  |  |  |  |  |  |
|     | 2.1                              | Input Usul Pemberhentian            | 2 |  |  |  |  |  |  |
|     | 2.2                              | Usul Pemberhentian Status Perbaikan | 4 |  |  |  |  |  |  |
|     | 2.3                              | Status Usul Pemberhentian           | 5 |  |  |  |  |  |  |

### I. Maksud dan Tujuan

Buku Petunjuk Layanan Pemberhentian digunakan untuk memudahkan para pengelola kepegawaian dalam melakukan input usulan Pensiun serta memeriksa apakah hasil sudah sesuai apa tidak dengan dokumen pendukungnya.

# II. Tatacara Penggunaan Aplikasi SIPASTI-ASN

# 1. Akses Aplikasi SIPASTI-ASN

Anda dapat mengakses Aplikasi SIPASTI-ASN pada <u>https://sipasti.bkpsdmwajo.id</u> kemudian login akun menggunakan NIP dan Passworrd Pengelola kepegawaian OPD/SKPD.

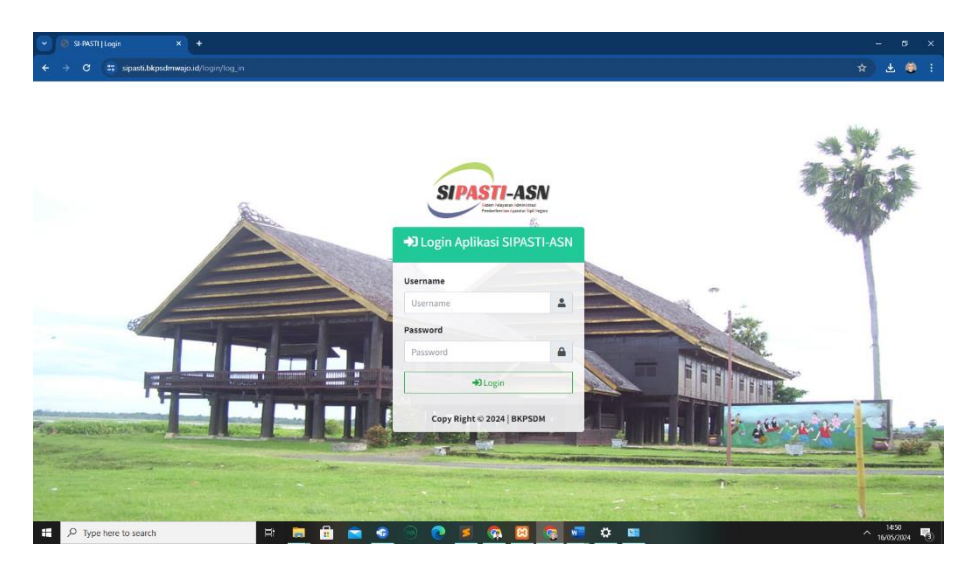

Gambar 1. Login Akun Menggunakan NIP dan Password

### 2. Layanan Pemberhentian ASN

Layanan Pemberhentian ASN digunakan untuk mengusulkan berkas pengajuan Pensiun Pegawai Negeri Sipil, serta Memeriksa Status dari setiap Usulan.

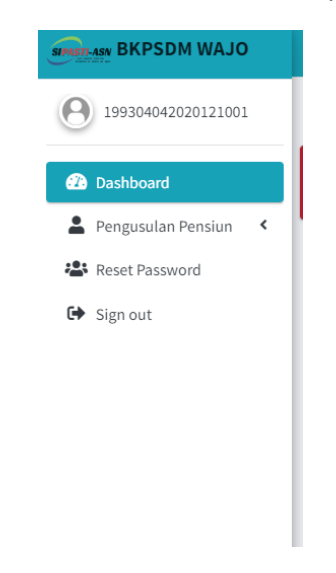

Gambar 2. Menu layanan Pemberhentian ASN

#### 2.1 Input Usul Pemberhentian

Setelah anda berhasil login, Pilih Menu **PENGUSULAN PENSIUN** Lalu Sub Menu **DAFTAR USULAN PENSIUN** Maka akan muncul tampilan pengusulan Pemberhentian ASN.

|                       |                                                          | Tambah Usulai          | n Pensiun          | ×           |
|-----------------------|----------------------------------------------------------|------------------------|--------------------|-------------|
|                       |                                                          | Input Pegawai          | Pilih Pegawai      | *           |
| E Motte               | DADAN KEPEDANAKA DAN PENJERUNAKAN SUMPER DIYANAKERIA 🦆 🧮 | NIP                    | NIP                |             |
| HEDATA USULAN PENSIUN | + Tambeh Usuan                                           | Nama                   | Nama               |             |
| Show to + entries     | Search:                                                  | jenis Usulan           | Pilih Jenis Usulan | ~           |
| Task/THT              | Tengel                                                   | TMT Pensiun            | dd/mm/yyyy         |             |
|                       |                                                          | Surat Pengantar        |                    |             |
|                       |                                                          | Choose File No file of | chosen             |             |
|                       |                                                          |                        |                    |             |
|                       |                                                          |                        |                    | Save Cancel |

Gambar 3. Tampilan input pengusulan Pemberhentian ASN

Pertama pilih PNS yang akan diusulkan kenaikan pangkatnya dengan mengetikkan NIP PNS tersebut pada form isian.

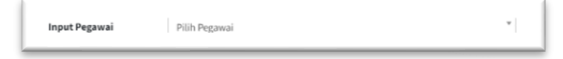

Setelah memilih PNS yang akan di usulkan maka data-data PNS tersebut akan muncul secara otomatis, pada JENIS USULAN dan TMT PENSIUN diisi secara manual oleh kepegawaian OPD. yang perlu di perhatikan sebelum mengirim usulan pastikan telah membuat SURAT PENGANTAR untuk ASN yang akan di usulkan. Setelah itu Klik tombol SAVE maka data sudah berhasil tersimpan.

| SI-PASTI   19930404202012100                                      |                                                                              |                       |                                  |                                                              |                            |                      |               |              |                       |
|-------------------------------------------------------------------|------------------------------------------------------------------------------|-----------------------|----------------------------------|--------------------------------------------------------------|----------------------------|----------------------|---------------|--------------|-----------------------|
| ← → ♂ 🛱 sipasti.bkpsdmv                                           | C = sipastilakpadmwajoid/uuu/perekun                                         |                       |                                  |                                                              |                            |                      |               |              |                       |
| SPRETLASSE BKPSDM WAJO                                            | BKPSDM WAJO 🗧 Home BLODINKSPECHARUM DAN PENCERBANAAN SIMBER DAVA MANUSIA 😁 🖬 |                       |                                  |                                                              |                            |                      |               |              |                       |
| 9 199304042020121001                                              | 1001 Home / Usul_pendun                                                      |                       |                                  |                                                              |                            |                      |               |              |                       |
| 🙆 Dashboard                                                       | EDATA                                                                        | USULAN PENSIUN        |                                  |                                                              |                            |                      |               | <b>+</b> Ta  | mbah Usulan           |
| 💄 Pengusulan Pensiun 👻                                            | Show                                                                         | o o entries           |                                  |                                                              |                            |                      | 50            | sarch:       |                       |
| <ul> <li>Daftar Pegawai</li> <li>Daftar Usulan Pensiun</li> </ul> |                                                                              | NIP (1                | Nama 👔                           | Unit Kerja                                                   | Junis/THT<br>Pomberhentian | Tanggal<br>Usulan II | Status        | Borkas II Ak | si -                  |
| Reset Password                                                    |                                                                              | 199304042020121001    | ANDI MUH KHAERANDI<br>SABARUSMAN | BADAN KEPEGAWALAN DAN<br>PENGEMBANGAN SUMBER DAYA<br>MANUSIA | BUP<br>01 Agustus 2024     |                      | Draft         |              | apusia<br>Stat        |
| Gr Signour                                                        | 2                                                                            | 196703222607011017    | IDHAN, S                         | DADAN KEPEGAWALAN DAN<br>PENGEMBANGAN SUMBER DAYA            | BUP<br>01 April 2024       | 15 May 2024          | Proses BKPSDM | N            |                       |
|                                                                   | Showing                                                                      | g 1 to 2 of 2 entries |                                  | MANUSTA                                                      |                            |                      |               | Previous     | 1 Next                |
|                                                                   |                                                                              |                       |                                  |                                                              |                            |                      |               |              |                       |
|                                                                   |                                                                              |                       |                                  |                                                              |                            |                      |               |              |                       |
|                                                                   | Copyright                                                                    | © 2024 BKPSDM.        |                                  |                                                              |                            |                      |               |              | Version 1             |
| E P Type here to search                                           |                                                                              | Ħ 📃                   | 🖻 💼 📀                            | . 💿 🗾 🐼 🗵                                                    | S 🚾 K                      | ¢ 💴                  |               | ^            | 13:19<br>16/05/2024 😼 |

Gambar di atas menunjukkan usul Pemberhentian masih dalam status **Draft** yang berarti usul belum terkirim ke BKPSDM. Sebelum Mengirim usulan klik **untuk melihat file** yang perlu diupload.(catatan : **file yang di unggah berbentuk PDF dan Kapasitas Maksimal 1 Mb**)

| DAFTAR BI | ERKAS PENGUSULAN PENSIUN                                                                                                    |         | Kemb        |  |  |  |
|-----------|----------------------------------------------------------------------------------------------------|---------|-------------|--|--|--|
| IIP       | 199304042020121001                                                                                                    |         |             |  |  |  |
| ama       | ANDI MUH KHAERANDI SABARUSMAN                                                                                                    |         |             |  |  |  |
| nit Kerja | BADAN KEPEGAWAIAN DAN PENGEHBANGAN SUMBER DAYA MANUSIA                                                                                                    |         |             |  |  |  |
|           | Nama Berkas                                                                                                    | Preview | Aksi        |  |  |  |
| 1.        | Surat Pengantar Dari Instansi                                                                                                    | Lihat 🖪 | Upload      |  |  |  |
| 2.        | Fotocopy Sah Surat Keputusan Calon Pegawai Negeri Sipil (SK CPHS)                                                                                              |         |             |  |  |  |
| 3.        | Fotocopy Sah Surat Keputusan Pegawai Negeri Sipil (SK PNS)                                                                                                    | Lihat 🖪 | Upload      |  |  |  |
| 4.        | Fotocopy Sah Surat Keputusan Kenalikan Pangkat Terakhir<br>"Jang Mityang memilik Andripuan Hasa Keja Nengaland Jamua Di Kanakan Pengkataya                     |         | Upload      |  |  |  |
| 5.        | Fotocopy Sah Surat Keputusan Jabatan Terakhir                                                                                                    |         |             |  |  |  |
| 6.        | Fetocopy Sah Ata Nilah / Akta Cerai<br>Jan megande landet Sel priva a Jakan                                                                                    |         |             |  |  |  |
| 7.        | Folocopy Sah Atak Kelahiran Anak yang disahkan Oleh Kanter Catatan Sipil<br>"yan megunaken berok tidal peri di sahkan duri Rid usa ber awai yang tinar Ri Kude |         |             |  |  |  |
| 8.        | Surat Pernyataan Anak Kandung                                                                                                    |         | ( under a d |  |  |  |

Untuk Mengupload file, klik tombol Upload dan setelah berkas berhasil diupload, tombol Lihat akan muncul ,user bisa melihat file yang di upload sudah sesuai atau belum. Setelah semua file sudah terupload tekan tombol Kembal

| + + C (= sipasti.bkpsdm                              | wajo.id/Usul.p      |                       |                                  |                                                              |                            |                   |               |              | * *                              |
|------------------------------------------------------|---------------------|-----------------------|----------------------------------|--------------------------------------------------------------|----------------------------|-------------------|---------------|--------------|----------------------------------|
| BKPSDM WAJO                                          | ≡ Ho                |                       |                                  |                                                              |                            |                   |               |              | ISIA 🕞 📕                         |
| 99304042020121001                                    | Home / Usul_pensiun |                       |                                  |                                                              |                            |                   |               |              |                                  |
| Dashboard                                            | <b>IEDATA</b>       | USULAN PENSIUN        |                                  |                                                              |                            |                   |               | •            | • Tambah Usulan                  |
| Pengusulan Pensiun 《                                 | Show                | io 🕈 entries          |                                  |                                                              |                            |                   |               | Search:      |                                  |
| <ul> <li>Reset Password</li> <li>Sign out</li> </ul> | No                  | NIP                   | Nama                             | Unit Kerja                                                   | Jenis/TMT<br>Pemberhentian | Tanggal<br>Usulan | Status        | 11 Derkes 11 | Aksi                             |
|                                                      | 1                   | 199304042828121001    | ANDT MUH KHAERANDT<br>SABARUSMAN | BADAN KEPEGAWATAN DAN<br>PENGEMBANGAN SUMBER DAYA<br>MANUSIA | BUP<br>01 Agustus 2024     |                   | Draft         | B            | Hapus <b>e</b><br>Kirim <b>2</b> |
|                                                      | 2                   | 196703222007011017    | IDHAN. S                         | BADAN KEPEGAWAIAN DAN<br>PENGENBANGAN SUNBER DAYA<br>MANUSIA | BUP<br>01 April 2024       | 15 May 2024       | Proses BKPSDM |              |                                  |
|                                                      | Showing             | g 1 to 2 of 2 entries |                                  |                                                              |                            |                   |               | Previou      | s 1 Next                         |
|                                                      |                     |                       |                                  |                                                              |                            |                   |               |              |                                  |
|                                                      | Copyright           | © 2024 BKPSDM.        |                                  |                                                              |                            |                   |               |              | Version                          |

Setelah melengkapi berkas yang di perlukan klik tombol Kirim untuk mengirim usulan pemberhentian ASN ke BKPSDM untuk diverifikasi. **STATUS** usulan akan berubah menjadi Proses BKPSDM

| SI-PASTI   19930404202012100        | - 5 x + - 5 x                                    |                                                                 |                                  |                                                              |                            |                      |               |              |               |            |
|-------------------------------------|--------------------------------------------------|-----------------------------------------------------------------|----------------------------------|--------------------------------------------------------------|----------------------------|----------------------|---------------|--------------|---------------|------------|
| ← → C 😅 sipasti.bkpsdmv             | > C 🛱 sipastibilipodimiaginal(Usut_pension 🖈 🕘 : |                                                                 |                                  |                                                              |                            |                      |               |              |               |            |
| STATULASE BKPSDM WAJO               |                                                  | E Home BADAN KEPEGANAUN DAN FENGENBANGAN SUMBER DIKI MANUSA 🚱 🖬 |                                  |                                                              |                            |                      |               |              |               |            |
| 99304042020121001                   | 22001 Home / Usul_pen                            |                                                                 |                                  |                                                              |                            |                      |               |              |               | ensiun     |
| 🙆 Dashboard                         | DATA                                             | USULAN PENSIUN                                                  |                                  |                                                              |                            |                      |               | [            | 🕇 Tambah Usul | lan        |
| Pengusulan Pensiun < Reset Password | Show                                             | ● ¢ entries                                                     |                                  |                                                              |                            |                      |               | Search:      |               |            |
| G Sign out                          | No 11                                            | NIP 11                                                          | Nama 👔                           | Unit Kerja 🤫                                                 | Jenis/TMT<br>Pemberhentian | Tanggal<br>Usulan (1 | Status        | ti Berkas ti | Aksi          |            |
|                                     | 1                                                | 199304042020121001                                              | ANDI MUH KHAERANDI<br>SABARUSMAN | BADAN KEPEGAWAIAN DAN<br>PENGEMBANGAN SUMBER DAYA<br>MANUSIA | BUP<br>01 Agustus 2024     | 16 May 2024          | Proses BKPSDM |              |               |            |
|                                     | 2                                                | 196703222007011017                                              | IDHAN, S                         | BADAN KEPEGAWAIAN DAN<br>PENGEMBANGAN SUMBER DAYA<br>MANUSIA | BUP<br>01 April 2024       | 15 May 2024          | Proses BKPSDM |              |               |            |
|                                     | Showing                                          | 1 to 2 of 2 entries                                             |                                  |                                                              |                            |                      |               | Previo       | ıs 1 Ne       | ×t         |
|                                     |                                                  |                                                                 |                                  |                                                              |                            |                      |               |              |               |            |
|                                     |                                                  |                                                                 |                                  |                                                              |                            |                      |               |              |               |            |
|                                     |                                                  |                                                                 |                                  |                                                              |                            |                      |               |              |               |            |
|                                     | Copyright                                        | © 2024 BKPSDM.                                                  |                                  |                                                              |                            |                      |               |              | Ver           | rsion 1    |
| O Turne here to rearch              |                                                  | - HP                                                            | A 🗢 🔿                            | . 🧑 💌 🐟 🕅                                                    | n 🚛 🚜                      |                      |               |              | A 16:12       | <b>B</b> . |

### 2.2 Usul Pemberhentian Status Perbaikan

| STATUS BKPSDM WAJO                                   | =         | 🗏 Home Badak keperakanan dan pencembangan sumeer dara manusia . 🚱 🔳 |                                  |                                                              |                            |                   |                                               |        |                 |
|------------------------------------------------------|-----------|---------------------------------------------------------------------|----------------------------------|--------------------------------------------------------------|----------------------------|-------------------|-----------------------------------------------|--------|-----------------|
| 99304042020121001                                    | Home Home |                                                                     |                                  |                                                              |                            |                   |                                               |        |                 |
| 🚱 Dashboard                                          | I=DA      | TA USULAN PENSIUN                                                   |                                  |                                                              |                            |                   |                                               |        | + Tambah Usulan |
| Pengusulan Pensiun <                                 | Show      | 10 🗢 entries                                                        |                                  |                                                              |                            |                   | Sez                                           | irch:  |                 |
| <ul> <li>Reset Password</li> <li>Sign out</li> </ul> | No        | NIP                                                                 | Nama / No.HP                     | Unit Kerja                                                   | Jenis/IMT<br>Pemberhentian | Tanggal<br>Usulan | Status                                        | Berkas | Alesi           |
|                                                      | 1         | 196703222007011017                                                  | IDHAN. 5<br>No.HP : 082187253648 | BADAN KEPEGAWAJAN DAN<br>PENGEMBANGAN SUMBER DAYA            | BUP<br>01 Februari         | 27 Mei 2024       | Perbaikan<br>Upload Semue SK Kenaikan Pangkat | 5      | edit            |
|                                                      | 2         | 196407281992081001                                                  | HERMAN<br>No.HP : 062187253548   | BADAN KEPEGAWAIAN DAN<br>PENGEMBANGAN SUMBER DAYA<br>MANUSIA | BUP<br>01 Agustus 2024     | 17 Mei 2024       | Proses BKPSDM<br>perbaiki                     |        |                 |
|                                                      | Show      | ing 1 to 2 of 2 entries                                             |                                  |                                                              |                            |                   |                                               | Previ  | ous 1 Next      |
|                                                      |           |                                                                     |                                  |                                                              |                            |                   |                                               |        |                 |
|                                                      |           |                                                                     |                                  |                                                              |                            |                   |                                               |        |                 |
|                                                      | Copyrig   | ht © 2024 BKPSDM.                                                   |                                  |                                                              |                            |                   |                                               |        | Version 1       |

Setelah Pengelola Pemberhentian BKPSDM melakukan verifikasi berkas .Jika terdapat kesalahan berkas pada usul pemberhentian maka **STATUS** di aplikasi akan berubah Perbakan . Untuk memperbaiki berkas usul tersebut tekan tombol maka akan muncul tampilan seperti dibawah ini.

| STAST-ASV BKPSDM WAJO  |                                                                                                    |         |        | BANGAN SUMBER DAYA MANUSIA 🔂 I                                                            |   |
|------------------------|----------------------------------------------------------------------------------------------------|---------|--------|-------------------------------------------------------------------------------------------|---|
| 99304042020121001      |                                                                                                    |         |        |                                                                                           |   |
| Dashboard              | NAMA : IDHAN. S                                                                                                    |         |        |                                                                                           |   |
| 💄 Pengusulan Pensiun ( | NIP : 196703222007011017                                                                                                    |         |        |                                                                                           |   |
| Reset Password         | UNIT KERJA : BADAN KEPEGAWAIAN DAN PENGEMBANGAN SUMBER DAYA MANUSIA                                                                            |         | _      |                                                                                           |   |
| 🕞 Sign out             | Nama Berkas                                                                                                    | Preview | Aksi   | ket                                                                                       |   |
|                        | 1. Surat Pengantar Dari Instansi                                                                                                    | Lihat 📘 |        | MS                                                                                        |   |
|                        | 2. Fotocopy Sah Surat Keputusan Calon Pegawai Negeri Sipil (SK CPNS)                                                                           | Lihat 🖺 |        | MS                                                                                        |   |
|                        | 3. Fotocopy Sah Surat Keputusan Pegawai Negeri Sipil (SK PNS)                                                                                  | Lihat 📘 |        | MS                                                                                        |   |
|                        | 4. Fotocopy Sah Surat Keputusan Kenaikan Pangkat Terakhir<br>"bog/MS yang mentiki Peninjauan Kesa Keja Mengupikat Sama Sri Kenaikan Penglatnya | Lihat 📓 | Upload | Petakan<br>PNS Bersangkutan memiliki<br>PMK, Harap Upload Semua SK<br>Kenaikan Pangkatnya |   |
|                        | 5. Fotocopy Sah Surat Keputusan Jabatan Terakhir                                                                                               | Lihat 📓 |        | MS                                                                                        | • |
|                        |                                                                                                    |         |        | _                                                                                         |   |

Perlu di perhatikan di kolom **KET** jika status berkas **MS** maka berkas tersebut tidak bisa di unggah ulang, sebaliknya jika status berkas **Perbakan** pengelola kepegawaian harus memperbaiki berkas tersebut dengan memperhatikan keterangan yang di beri oleh pengelolah Pemberhentan BKPSDM. Setelah semua berkas telah di perbaiki, pengelola kepegawaian mengirim Kembali usul pemberhentian dengan menekan tombol **@krimPerbaikan** seperti gambar di bawah ini

| START-ASY BKPSDM WAJO               | ≡ Hon                    | 1e                                                                                              | BADAN KEPEC | GAWAIAN DAN PENGEMBANGAN SUMBER DAYA MANUSIA | 64       |    |
|-------------------------------------|--------------------------|-------------------------------------------------------------------------------------------------|-------------|----------------------------------------------|----------|----|
| <b>(9)</b> 199304042020121001       | 18.                      | Surat keterangan kejandaan/kedudaan dari Kepala Desa/Lurah Bagi Suami/Istri penerima<br>Pensiun | Lihat 🖺     | MS                                           |          |    |
| 🚹 Dashboard                         | 19.                      | Fotocopy Buku Rekening Pensiun                                                                  | Lihat 📓     | MS                                           |          |    |
| Pengusulan Pensiun < Reset Password | 20.                      | KTP                                                                                             | Lihat 🖺     | MS                                           |          |    |
| Sign out                            | 21.                      | NPWP                                                                                            | Lihat 📓     | MS                                           |          |    |
|                                     | 22.                      | Pas Poto terbaru Ukuran 4x6 Latar Merah                                                         | Lihat 📓     | MS                                           |          |    |
|                                     | Keterang                 | an Hasil Verifikasi:                                                                            |             |                                              |          |    |
|                                     | Upload                   | Semua SK Kenalkan Pangkat                                                                       |             |                                              |          | f. |
|                                     |                          |                                                                                                 |             | Kirim F                                      | erbaikan | 0  |
|                                     | Copyright © 2024 BKPSDM. |                                                                                                 |             |                                              |          |    |

# 2.3 Status Usul Pemberhentian

| NO | JENIS PROGRES  | KETERANGAN                                                                                                    |
|----|----------------|----------------------------------------------------------------------------------------------------|
| 1  | Draft          | Usulan Pemberhentian masih dalam proses di OPD<br>untuk di lengkapi berkas-berkas yang di perlukan<br>sebelum di kirim.                                                    |
| 2  | Proses BKPSDM  | Usulan Pemberhentian masih dalam proses<br>pemeriksaan oleh Pengelola Pemberhentian di<br>BKPSDM                                                                           |
| 3  | Perbaikan      | Terdapat Data/dokumen yang salah atau Kurang<br>setelah di verifikasi Pengelola Pemberhentian di<br>BKPSDM , diperlukan perbaikan dokumenoleh<br>pengelola kepegawaian OPD |
| 4  | Proses BKN     | Proses pemeriksaan di BKPSDM telah disetujui selanjutnya menunggu proses pemeriksaan BKN                                                                                   |
| 5  | Proses ttd PPK | SK telah di cetak dan sementara proses<br>penandatanganan oleh Pejabat Pembina<br>Kepegawaian                                                                              |
| 6  | SK Terbit      | SK telah terbit dan dapat di ambil di BKPSDM dengan membawa pas photo ukuran 4x6 4 lembar.                                                                                 |